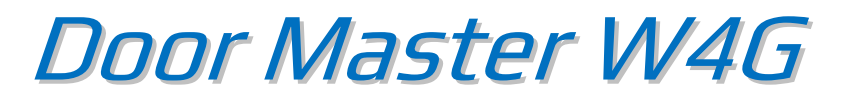

Mobilalkalmazás és telefonhívás alapú kapunyitó távvezérlő, 4G/WIFI/Bluetooth kommunikációval 2 különálló kapu, garázskapu, sorompó vezérléséhez

Használati útmutató v1.1

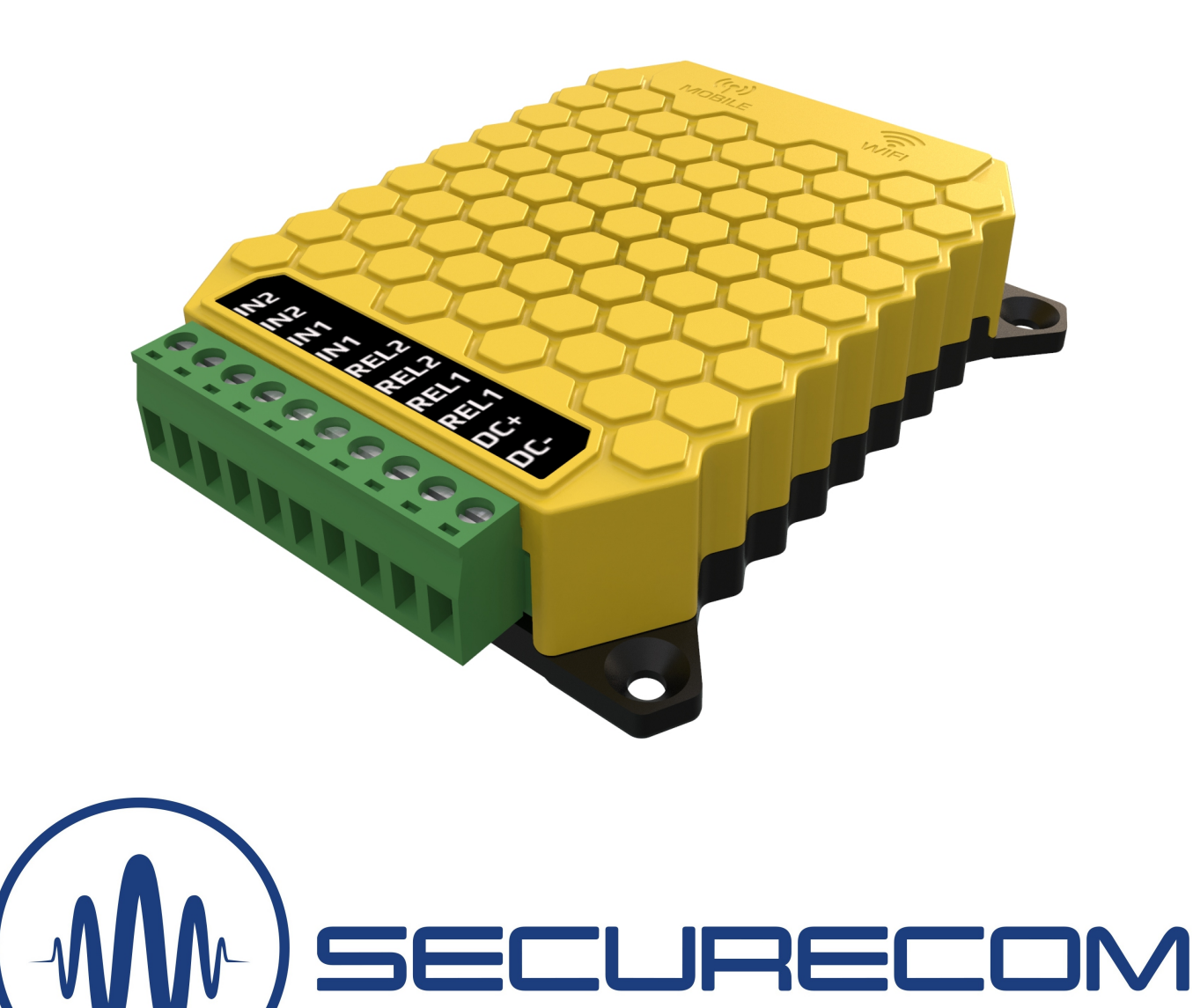

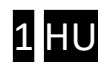

# Tartalom

| Та | rta | lom      |        |                                                        | 2   |
|----|-----|----------|--------|--------------------------------------------------------|-----|
| 1  |     | Által    | ános   | s információk                                          | 3   |
|    | 1.1 | L        | Előn   | nyök                                                   | . 3 |
|    | 1.2 | 2        | <ödés  | . 3                                                    |     |
| 2  |     | Felé     |        | 4                                                      |     |
| 3  |     | Bekö     | ötési  | rajz                                                   | 5   |
| 4  |     | Beál     | lításo | ok                                                     | 5   |
|    | 4.1 | L        | Mot    | oilhálózati kapcsolat beállítása                       | . 6 |
|    | 4.2 | 2        | WIF    | l kapcsolat beállítása                                 | . 6 |
|    | 4.3 | 3        | WIF    | l kapcsolat beállítása okostelefonnal (alternatív mód) | . 7 |
|    | 4.4 | ļ        | Jogo   | osultsági idők beállítása                              | . 8 |
|    | 4.5 | 5        | Kom    | nfort jelzések és vezérlések beállítása                | . 8 |
|    |     | 4.5.1    | L      | Kapu helyzetének figyelése                             | . 8 |
|    |     | 4.5.2    | 2      | Riasztás nyitva maradó kapunál                         | .9  |
|    |     | 4.5.3    | 3      | Automatikus nyitvatartási idő                          | .9  |
|    | 4.6 | 5        | Карі   | uvezérlés hívószám azonosítással                       | .9  |
|    |     | 4.6.1    | L      | Ügyféllista export/import1                             | 10  |
|    | 4.7 | 7        | Карі   | uvezérlés bármilyen hívószám esetén1                   | 10  |
| 5  |     | Állap    | oot je | elzések                                                | 11  |
| 6  |     | Gyár     | i álla | apot visszaállítása                                    | 11  |
| 7  |     | A mo     | obila  | lkalmazás beállítása és használata                     | 12  |
|    | 7.1 | L        | Az a   | lkalmazás indítása és a kezdő beállítások1             | 12  |
|    | 7.2 | 2        | Az a   | Ikalmazás részletei és használata1                     | 13  |
| 8  |     | Távn     | nene   | dzsment, jelszavas védelem, alkalmazáskorlátozás       | 15  |
|    | 8.1 | L        | Az e   | gység jelszavas védelme1                               | 16  |
|    | 8.2 | <u>)</u> | Am     | obil alkalmazást felhasználók korlátozása1             | 16  |
| 9  |     | Tech     | nika   | i adatok                                               | 16  |
| 10 | )   | A cso    | omag   | golás tartalma                                         | 16  |

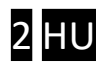

# 1 Általános információk

Okostelefonos alkalmazással és/vagy mobilhívással vezérelhető, korszerű távirányító a kapuk és sorompók vezérléséhez, az alábbi tulajdonságokkal:

- Mobiladat kapcsolat 4G (LTE)
- Hanghívás 4G (VoLTE)
- WIFI kapcsolat 2.4GHz
- Bluetooth kapcsolat a helyi vezérléshez (LTE és WIFI kapcsolati hiba esetén)
- Bluetooth kapcsolat a rádiós nyitásérzékelőhöz
- 2 potenciálmentes relé kimenet (a kapuvezérléshez)
- 2 kontaktus bemenet (kapu helyzetének figyeléséhez)

A **Door Master W4G** távirányító kommunikációja az interneten történik, ezért az alkalmazással történő működtetés feltétele hogy mind a készülék mind pedig az alkalmazást futtató mobiltelefonok folyamatosan kapcsolódjanak az internetre. Internet kapcsolat hibája esetén, a vezérlés helyileg Bluetooth kapcsolaton működik, ezzel biztosítva az eszköz folyamatos működését a felhasználók számára. A kapcsolat és a kommunikáció AES-128 titkosítással rendelkezik.

#### 1.1 Előnyök

- Vezérlés, hívószám azonosítással és mobil alkalmazással párhuzamosan akár 1000 felhasználóig
- 2 különböző kapu vezérlése és helyzetének figyelése és jelzése az alkalmazásban (NYITVA, ZÁRVA)
- Értesítések a nyitásról és zárásról "push" üzenetben
- Riasztási lehetőség beállítása a nyitva maradó kapu esetére
- Automatikus nyitvatartási időszak megadható (pl. H-P / 08-17)
- Felhasználókhoz belépési jogosultsági idősémák beállíthatók (pl. H-P / 08-17)
- Riasztás beállítható a nyitva maradó kapunál (pl. 10 perc után értesítést küld)
- 2 féle nyitásérzékelő kezelése (vezetékes vagy vezeték nélküli)
- Egyszerű mobilalkalmazás, korlátlan vezérlési távolság
- Teljes távoli menedzsment (az eszköz állapota és beállításai elérhetők és módosíthatók, WEB-en keresztül)
- Felhasználók hozzáadása, korlátozása és törlése egyszerűen és gyorsan WEB felületen keresztül
- Eseménylista
- Külső programmal szerkeszthető, export/import képes ügyféllista

#### 1.2 Működés

A behelyezett SIM kártya telefonszámát tárcsázva vagy a **PULOWARE** mobilalkalmazásról vezérelve az egységet, az 1 másodperces záró kontaktust ad ki a dedikált relé kimenetén keresztül a gyári kapuvezérlő kontaktus bemenetére, melynek hatására nyitja vagy zárja a kaput. A termék 2 relét tartalmaz, 2 kapu vezérléséhez, melyek az alkalmazásnál dedikáltak, a hívószám felismerésnél pedig a hívószámhoz hozzárendelhetők.

Hívással történő vezérlés esetén az egység a felhasználó előre rögzített telefonszámát felismeri, és ha megfelel a beállított jogosultságoknak, vezérli a beállított kimeneti relét. Mivel a hívással történő vezérléshez elegendő a hívószám felismerése, ezért az egység a telefonszám felismerést követően elutasítja a hívást, így a vezérlés költségmentes lesz.

A kapu állapotának információját (ami NYITVA vagy ZÁRVA) a nyitás érzékelő helyzetéből mutatja. Nyitás vagy zárás hatására az egység értesítést küldhet a felhasználói számára, így láthatóvá téve a garázskapu helyzetét és azt, hogy ki nyitotta vagy zárta a kaput.

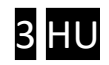

## 2 Felépítés

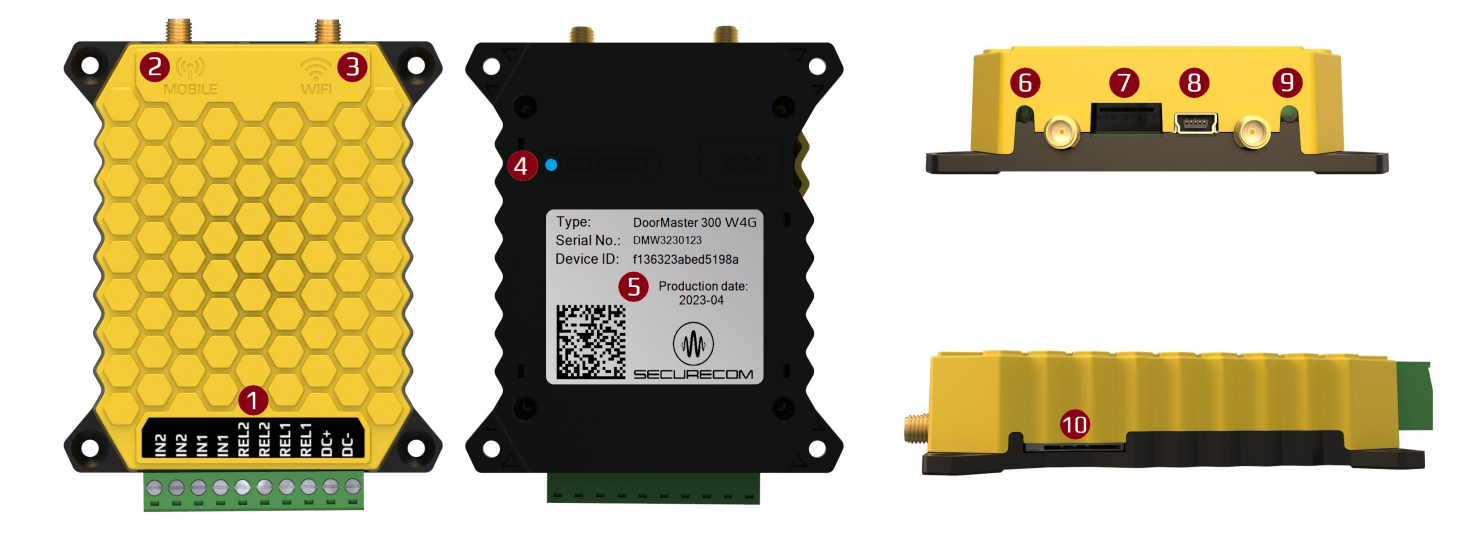

#### Jelölések magyarázata:

1

Csatlakozó a kapuvezérlőkhöz történő bekötéshez (bontható)

| IN2/IN2        | IN1/IN1        | REL2/REL2        | REL1/REL1        | DC+           | DC-           |
|----------------|----------------|------------------|------------------|---------------|---------------|
| Nyitásérzékelő | Nyitásérzékelő | Impulzusvezérlet | Impulzusvezérlet | Pozitív       | Negatív       |
| bemenet        | bemenet        | relé a 2. kapu   | relé az 1. kapu  | tápfeszültség | tápfeszültség |
| az 2. kapuhoz  | az 1. kapuhoz  | vezérléshez      | vezérléshez      |               |               |

Az azonos nevű nyitásérzékelő bemenetek egymáshoz képest értendők és a kapu zárt helyzetében rövidzárat várnak. Az azonos nevű relé kimenetek egymáshoz képest értendők és potenciálmentes (száraz) kontaktusok, melyek vezérléskor 1 másodperc rövidzár impulzussal vezérlik a kapunyitó automatikát. Az impulzusvezérlés igény esetén módosítható bistabil módra, azaz vezérlésre csak állapotot váltson a kimenet. Ez a puloware.com felületen tehető meg a relé **Kimeneti mód** beállítás módosításánál az **NO/NC állapot váltás** bekapcsolásával.

A tápfeszültség bemenet csak egyenáram 9-30VDC működési tartományban.

- 2 Mobil hálózati kapcsolat antenna csatlakozója (a hozzátartozó 4G antenna a csomagban)
- **3** WIFI hálózati kapcsolat antenna csatlakozója (a hozzátartozó WIFI antenna a csomagban)
- 4 Nyomógomb a WIFI hot-spot üzemmód bekapcsoláshoz és a gyári beállítások visszaállításához
- 5 Termékazonosító matrica

| TYPE:                  | SERIAL No:       | DEVICE ID:                | QR kód                  |
|------------------------|------------------|---------------------------|-------------------------|
| Típusazonosító jelölés | Gyártási sorszám | Eszközazonosító a mobil   | Eszközazonosító a mobil |
| Door Master W4G        |                  | alkalmazáshoz és a távoli | alkalmazásba történő    |
|                        |                  | WEB-es eléréshez          | regisztráláshoz         |

- 6 WIFI kapcsolat állapotjelző LED
- 7 Soros csatlakozó, diagnosztikához
- 8 USB mini B csatlakozó a PC-s konfiguráláshoz
- 9 Mobilhálózati kapcsolat állapotjelző LED
- SIM kártyatartó a mobiladat kapcsolathoz (mini SIM -2FF, behelyezés után megnyomásra rögzül)

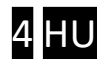

# 3 Bekötési rajz

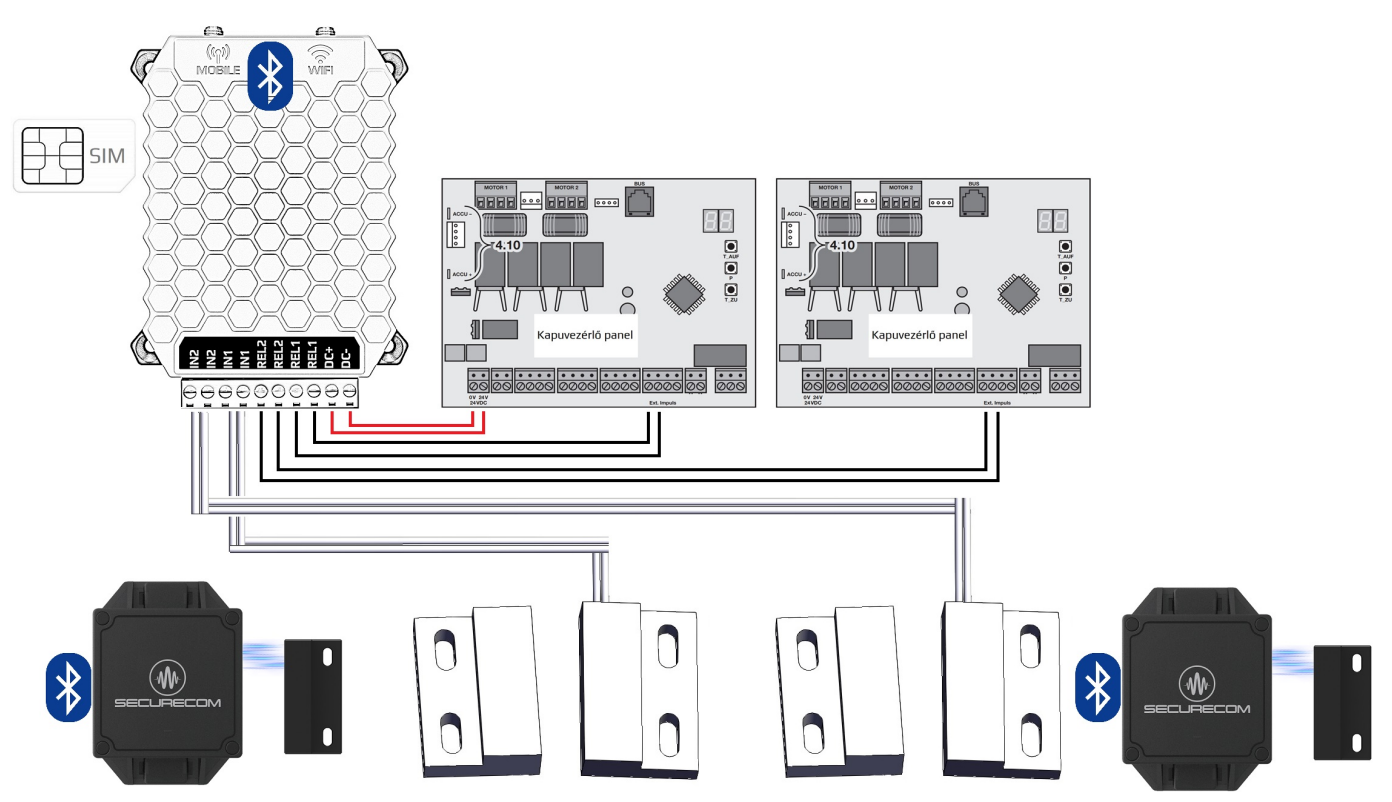

Az ábra a lehetséges bekötési lehetőségeket mutatja, akár 2 különböző kapuvezérlő esetében. Ilyenkor az egység a tápfeszültségét csak az egyik kapuvezérlőről vagy egy külső tápegységről kapja. A relék potenciálmentesen indítják a kapu nyitását vagy zárását. A kapuhelyzet figyelése (nyitva vagy zárva) történhet vezetékes vagy vezeték nélküli SECURECOM gyártmányú DM-RF nyitásérzékelővel. Ennek kiválasztása a PC-s konfigurátorban történik.

### 4 Beállítások

Az egység beállítása a SecurecomConfigurator PC-s programmal történik, ami az alábbi helyről tölthető le: https://securecom.eu A telepítés majd futtatása után csatlakoztatni kell az egység USB portját a számítógéphez és ki kell kiválasztani a kapcsolódáshoz az egység által aktivált COM portot.

| SECURECOM Configu        | SECURECOM Configurator v2.68                                                             |                                                                                                    |                                                                                           |                                     |  |  |  |
|--------------------------|------------------------------------------------------------------------------------------|----------------------------------------------------------------------------------------------------|-------------------------------------------------------------------------------------------|-------------------------------------|--|--|--|
| Típus:<br>Firmw<br>Azono | Door Master 300 W4G<br>are: v2.3.598<br>issító: 336de4b53cbaeeb0 180<br>issító: EN DE HU | 16:16:55: Phone type: SIM7600E<br>16:16:55: ICCID: 89363044201208999<br>16:16:55: Connected mobile network:<br>16:16:55: Network time synchronizati<br>16:16:55: Network time synchronizati<br>16:16:55: Phone ready! | ÁLLAPC<br>84<br>"Telekom HU Telekom HU' (21630)<br>-UTRAN (4G)<br>on: 1980-01-01,00:00:00 | TJELZÓ                              |  |  |  |
|                          | MODUL ÁLLAPOTA                                                                           | JOGOSULTSÁG                                                                                                    | I IDŐK BEÁLLÍTÁSA                                                                         | KAPUVEZÉRLŐ BEÁLLÍTÁSOK             |  |  |  |
| Mobilhálózat:            | E-UTRAN (4G) Telekom HU Telekom HU                                                       | Vezérlési időszak 1:                                                                                                    | Szerkesztés                                                                               | Név Telefonszám Idő Relay 1 Relay 2 |  |  |  |
| Jelerősség: 67%          |                                                                                          | Vezérlési idősz<br>Vezérlési idősz<br>Vezérlési idősz                                                                                                    |                                                                                           |                                     |  |  |  |
| WIFI hálózat:            | 0                                                                                        | Vezérlési idősz<br>Comport.<br>Comport.                                                                                                    |                                                                                           |                                     |  |  |  |
| WIFI térerő:             | -                                                                                        |                                                                                                    |                                                                                           |                                     |  |  |  |
| Végálláskapcsoló:        | 12                                                                                       | Kapu helyzeté COM port(ok): COM4   RF végálláskar Kapcsolódás                                                                                                    |                                                                                           |                                     |  |  |  |
| Kimenetek:               | 12                                                                                       | Riasztás ha kaj                                                                                                    |                                                                                           |                                     |  |  |  |
| Tápfeszültség:           | -                                                                                        | Automatikus nyıtas idozites:                                                                                                    |                                                                                           |                                     |  |  |  |
| MC                       | DBILHÁLÓZAT BEÁLLÍTÁSAI                                                                  | 2. KAPU                                                                                                    | J BEÁLLÍTÁS                                                                               |                                     |  |  |  |
| SIM PIN kód:             |                                                                                          | Kapu helyzetének figyelése:                                                                                                    | N2 végálláskapcsoló *                                                                     |                                     |  |  |  |
| APN azonosító:           |                                                                                          | RF végálláskapcsoló ID:                                                                                                    |                                                                                           |                                     |  |  |  |
| Felhasználó:             |                                                                                          | Riasztás ha kapu nyitva maradt:                                                                                                    | Vincs *                                                                                   |                                     |  |  |  |
| Jelszó:                  |                                                                                          | Automatikus nyitás engedélyezése:                                                                                                    | Vem ~                                                                                     |                                     |  |  |  |
| SMS továbbküldés         | s tel.száma:                                                                             | Automatikus nyitás időzítés:                                                                                                    | Szerkesztés                                                                               | Új hozzáadása Kijelöltek törlése    |  |  |  |

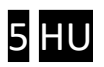

A beállítások az eszköz hálózati kapcsolatának konfigurálásával kezdődnek. A kapu vezérlése vagy hívással, vagy alkalmazásból, vagy mindkét csatornán lehetséges ezért a kapcsolati beállításokat ennek megfelelően kell megtenni.

- **Mobil hívással**, azaz hívószám azonosítással történő vezérlésnél nincs szükség mobiladat hálózati kapcsolat beállítására (APN), csak a következő pontban leírt, a SIM kártyához kapcsolódó alapvető követelményekre.
- **Mobil alkalmazásból** történő vezérlésnél be kell állítani vagy a mobilhálózati kapcsolatot vagy a WIFI kapcsolatot vagy a 100% közeli rendelkezésre álláshoz párhuzamosan mindkettőt érdemes konfigurálni.

### 4.1 Mobilhálózati kapcsolat beállítása

A mobilhálózati kapcsolat beállításához legyen behelyezve egy megfelelő SIM kártya a készülék oldalán lévő pelölésű SIM kártyatartóba (a hátlapon lévő jelölés szerint) az alábbi követelményekkel:

- hanghívás képes és a hívószám kijelzés aktív legyen (a hívószám felismerés esetén)
- mobiladat képes (alkalmazással történő vezérlés esetén)
- aktív működő képes
- ismertek az APN kapcsolat adatai
- ismert a kártya PIN kódja vagy törölt a PIN kódkérés

Amennyiben a PIN kód kérése a kártyán be van kapcsolva, úgy a **SIM PIN kód** mezőbe be kell írni a kódot. Az adatkapcsolat létrehozásához meg kell adni a szolgáltató által elvárt internetre történő kapcsolódás adatait. Példa: egy feltöltős Telekom SIM kártya esetében (általában nincs **Felhasználó** és **Jelszó** csak **APN azonosító**)

| MOBILHÁLÓZAT BEÁLLÍTÁSAI    |          |  |  |  |  |
|-----------------------------|----------|--|--|--|--|
| SIM PIN kód:                |          |  |  |  |  |
| APN azonosító:              | internet |  |  |  |  |
| Felhasználó:                |          |  |  |  |  |
| Jelszó:                     |          |  |  |  |  |
| SMS továbbküldés tel.száma: |          |  |  |  |  |

Az adatok rátöltése után a modul újraindul és kb. 30-100 másodperc alatt a hálózatra kapcsolódik.

Sikeres esetben a 🥑 jelölésű állapotjelző LED piros színről zöld villanó fényre vált, a hibát pedig piros villanással jelzi. Hiba esetén annak pontos leírása az <mark>ÁLLAPOTJELZŐ</mark> ablakban szövegesen is látható lesz.

#### 4.2 WIFI kapcsolat beállítása

WIFI hálózati beállításnál a megfelelő működés érdekében csak 2.4GHz frekvenciájú hálózathoz legyen csatlakoztatva, és ne keveredjen össze az 5GHz hálózattal.

|                   | MODUL ÁLLAPOTA                     |                        |                         |            |         |
|-------------------|------------------------------------|------------------------|-------------------------|------------|---------|
| Mobilhálózat:     | E-UTRAN (4G) Telekom HU Telekom HU |                        |                         |            |         |
| Jelerősség:       | 74%                                | are the set            |                         |            |         |
| WIFI hálózat:     | FAN THOMASKA 1. 🙆                  | wifi setup             |                         |            |         |
| WIFI térerő:      | 79% [-57 dBm]                      | Wifi 1/2:              | Wifi 1 (elsódleges) 🛛 🗡 | 2.         |         |
| Végálláskapcsoló: | 12                                 | Hozzáférési pont neve: | Telekom-jRweeO [345 Y   | Felderítés | Szerkes |
| Kimenetek:        | 12                                 | Jelszó: 3.             | PWD1234                 |            |         |
| Tápfeszültség:    | -                                  |                        | 4. Mentés               |            |         |

- 1. A WIFI beállítása a MODUL ÁLLAPOTA ablakban a fogaskerék ikonra kattintva elérhető el
- 2. Felderítés nyomógombbal kilistázza az egység által elérhető WIFI hálózatokat
- 3. A Jelszó mezőben a kiválasztott hálózathoz tartozó jelszó megadása szükséges
- 4. Mentés nyomógombbal rögzíti a beállításokat és kapcsolódik a WIFI hálózatra

Amennyiben a megadott jelszó megfelelő és a WIFI hálózat internet képes, úgy az eszköz kapcsolódik a felhő alapú kiszolgáló szerverekhez az internet keresztül, amit zöld villanófénnyel jelez. Ha nem jó a kapcsolat pirossal villan.

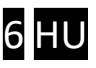

### 4.3 WIFI kapcsolat beállítása okostelefonnal (alternatív mód)

*Ez a módszer abban az esetben használatos, ha nincs lehetőség a PC-s programmal való konfigurálásra.* A telefonról történő beállításhoz el kell érni az egység saját WEB oldalát, ami a **SET/RESET** nyomógombjának **4** a rövid megnyomásával történik. Ekkor a zöld/piros fény felváltott villogása jelzi a "HOTSPOT" üzemmódot, amiben az eszköz egy saját WIFI hálózatot sugároz ki **SECURECOM DEVICE** néven, az internetes kapcsolatának beállítása céljából. Erre a hálózatra kell kapcsolódni egy WIFI képes telefonnal vagy számítógéppel majd egy WEB böngésző segítségével lehet elérni a beállítást tartalmazó WEB oldalt.

#### Az egység WEB oldalának elérése és a kapcsolat beállításának lépései

- a. Nyomja meg röviden a WIFI SETUP nyomógombot, hogy az állapotjelző fény felváltva zöld/piros színnel villogjon.
- b. Keresse meg a WIFI hálózatoknál a SECURECOM DEVICE nevet és csatlakozzon rá. <u>FONTOS:</u> a beállítás idejére kapcsolja ki a mobilinternet hozzáférést a telefonról, egyébként az egység weboldala helyett az interneten tárolt weboldal jelenik meg!
- **C.** Sikeres kapcsolódás után a WEB böngészővel lépjen be a kapunyitó weboldalára, ami a **wifisetup.eu** címen érhető el, és az alábbi beállításokat teszi lehetővé:

| Értesítés |                |                  | Váltá                     | s                  |                                      | 52% 🗎 8:05 |               |                           |           |      |      |
|-----------|----------------|------------------|---------------------------|--------------------|--------------------------------------|------------|---------------|---------------------------|-----------|------|------|
| ()        | <i>'D</i> ,    | *                | 9                         | Ö                  | K Wi-Fi                              |            |               |                           |           |      |      |
| Wi-Fi     | Rezgés         | Bluetooth        | GPS                       | Beállítások        | SECURECOM DEVICE<br>Csatlakozva      | (î:        |               |                           |           |      |      |
| Mobiladat | Aut. forgat.   | )<br>Ne zavarj   | X<br>Repülőgép<br>üzemmód | Képernyő-<br>kép   | FAN THOMAS<br>Mentve, WPA védelemmel |            | -             |                           | )()       | 66%  | 9:40 |
| Zseblámpa | Lebegő<br>gomb | C<br>Aut. szink. | Ultra<br>akkumuláto       | رانانی)<br>Hangerő | TP-LINK<br>WPA/WPA2 védelemmel       | ()<br>Ta   | wifisetup     | o.eu                      |           | 1    | :    |
| •         | (              |                  | Automatikus               |                    | VIL1<br>Hatókörön kívül              |            | Type:         | DOOR MASTER 3             | ECOM      |      |      |
|           |                |                  |                           |                    | Telekom Fon<br>Hatókörön kívül       |            | Device ID:    | 2fe88c2ce5fd5             |           |      |      |
|           |                |                  |                           |                    |                                      |            | Access point: | WIFI 1 SETU<br>FAN THOMAS | P<br>SCAN | EDIT |      |
|           |                |                  |                           |                    |                                      |            | Password:     | NZHVP                     |           |      |      |
|           |                |                  |                           |                    |                                      |            | IP:           | 192.168.1.20              | TE        | ST   |      |
|           |                |                  |                           |                    |                                      |            | Access point: | TP-LINK                   | P<br>SCAN | EDIT |      |
| -         | Cs             | ak segélyhívá    | isok                      |                    | KERESÉS Közvetlen Wi-Fi              | 1          | Password:     | 1234ABCD                  |           |      |      |
| ÷         |                |                  |                           |                    |                                      |            | IP:           | 192.168.0.103             | TE        | ST   | 1    |
|           |                | а                |                           |                    | b.                                   |            |               | C.                        |           |      |      |

A Door Master W4G weboldalán lehetőség van 2 eltérő WIFI router kapcsolat beállítására, a kiválasztott hálózat és a hozzátartozó jelszó megadásával. A WIFI hálózatok egymás tartalékai, azaz amennyiben a WIFI1 hálózaton az internet kapcsolat megszakadna, úgy átkapcsol WIFI2 hálózatra illetve fordítva is.

<mark>SCAN</mark> gombnyomásra kilistázza az elérhető hálózatokat, ahol válassza ki a megfelelő hálózatot és adja meg a hálózat jelszavát.

TEST gombbal ellenőrizze a kapcsolat sikerességét. Amennyiben helyes a jelszó úgy az eszköz kap egy alhálózati IP címet. Amennyiben nem kap címet úgy vagy a jelszó helytelen vagy a kapcsolat időközben megszakadt.

SAVE gombnyomással mentse el a beállításokat.

Ezek után a mobilinternet elérés az okostelefonon visszakapcsolható, sőt kötelező is mivel a kapuvezérlő távirányító működtetéséhez alapfeltétel a mobilinternet kapcsolat!

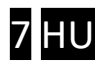

#### 4.4 Jogosultsági idők beállítása

A rögzíthető felhasználókhoz különböző jogosultsági idők, azaz vezérlési (belépési) időszakok adhatók meg. A vezérlési időszakok, sémák létrehozásával definiálhatók. Összesen 6 féle belépési jogosultsági séma lehet melyek hozzárendelhetők az egyes felhasználókhoz. A 6 féle sémából 2 előre rögzített (mindig engedélyezett és mindig tiltott) 4 pedig egyedileg szerkeszthető. A rendszer a belépési időszakokon belül az adott felhasználótól érkező vezérlési kérést végrehajtja, az időszakokon kívül pedig elutasítja.

| JOGOSULTSÁGI IDŐK BEÁLLÍTÁSA |             |  |  |
|------------------------------|-------------|--|--|
| Vezérlési időszak 1:         | Szerkesztés |  |  |
| Vezérlési időszak 2:         | Szerkesztés |  |  |
| Vezérlési időszak 3:         | Szerkesztés |  |  |
| Vezérlési időszak 4:         | Szerkesztés |  |  |

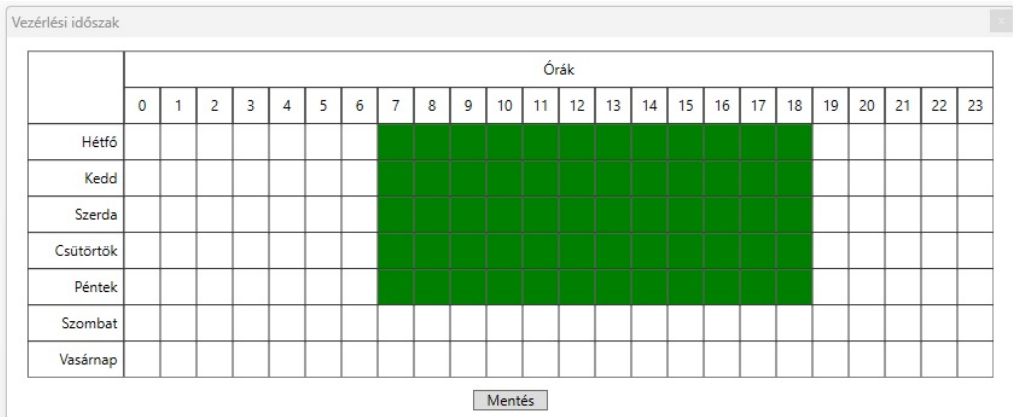

A zöld mezők jelzik a jogosultsági időket, melyeket egyszerűen az egérkattintásával tetszőlegesen lehet módosítani, azaz az engedélyezett órákat ki/be lehet kapcsolni a kiválasztott sémában. A definiált idősémákat lehet majd később hozzárendelni a felhasználói telefonszámokhoz és a mobilalkalmazás azonosítókhoz.

#### 4.5 Komfort jelzések és vezérlések beállítása

A hívással vagy az alkalmazásból történő vezérlésen kívül az egység képes további komfort funkciókra, amelyek beállítása a PC-s konfigurátor használatával vagy a puloware.com weboldalon keresztül történhet. A komfort jelzések működésének feltétele, a végálláskapcsoló megléte, így erősen ajánlott annak telepítése!

#### 4.5.1 Kapu helyzetének figyelése

A kapu vagy kapuk helyzetének figyelése a végállás kapcsoló felszerelésével lehetséges, mely lehet vezetékes (IN1) vagy vezeték nélküli (RF). Az alábbi példában 1. kapunál vezetékes, a 2. kapunál vezeték nélküli a helyzet figyelése.

| 1. KAPU BEÁLLÍTÁS                 |                      |   |  |  |  |
|-----------------------------------|----------------------|---|--|--|--|
| Kapu helyzetének figyelése:       | IN1 végálláskapcsoló | v |  |  |  |
| RF végálláskapcsoló ID:           |                      |   |  |  |  |
| Riasztás ha kapu nyitva maradt:   | Nincs                | v |  |  |  |
| Automatikus nyitás engedélyezése: | Nem                  | Ŷ |  |  |  |
| Automatikus nyitás időzítés:      | Szerkesztés          |   |  |  |  |

| 2. KAPU BEÁLLÍTÁS                 |                           |  |  |  |  |  |
|-----------------------------------|---------------------------|--|--|--|--|--|
| Kapu helyzetének figyelése:       | RF végálláskapcsoló 🛛 🗸 👻 |  |  |  |  |  |
| RF végálláskapcsoló ID:           | ab12                      |  |  |  |  |  |
| Riasztás ha kapu nyitva maradt:   | Nincs ×                   |  |  |  |  |  |
| Automatikus nyitás engedélyezése: | Nem                       |  |  |  |  |  |
| Automatikus nyitás időzítés:      | Szerkesztés               |  |  |  |  |  |

- Az IN1 végálláskapcsoló-t kiválasztva, a készülék a LIMIT SWITCH bemenetére kötött mágneses nyitásérzékelővel figyeli a kapu zárt vagy nyitott helyzetét.
- Az **RF végálláskapcsoló**-t kiválasztva az egység a SECURECOM **DM-RF** kiegészítő rádiós nyitásérzékelő jelzéseit várja.

Az RF végálláskapcsoló opció kiválasztás után meg kell adni az RF jeladó 4 jegyű azonosítóját, a képen látható módon. Ezek után a Door Master W4G egység már észreveszi a nyitásérzékelő által küldött állapot információkat. Bármelyik nyitás érzékelő felszerelésével a kapuhelyzet láthatóvá válik az alkalmazáson keresztül és nyitáskor vagy záráskor üzenetet küldhet az eszköz push értesítésben, amennyiben a felhasználó igényli azt.

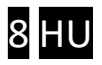

#### 4.5.2 Riasztás nyitva maradó kapunál

Figyelmeztető jelzést küld a mobil alkalmazást használóinak, amennyiben a beállított időn túl a kapu nyitva maradt. A riasztási értesítés egyedileg telefononként is ki/bekapcsolható az alkalmazásban hogy ne zavarja, akit nem érint. Amennyiben az automatikus nyitvatartási időszak be van állítva, a nyitvatartási időben a jelzés küldését felfüggeszti.

| 1. KAPU BEÁLLÍTÁS                 |                      |  |  |  |  |
|-----------------------------------|----------------------|--|--|--|--|
| Kapu helyzetének figyelése:       | IN1 végálláskapcsoló |  |  |  |  |
| RF végálláskapcsoló ID:           |                      |  |  |  |  |
| Riasztás ha kapu nyitva maradt:   | Nincs                |  |  |  |  |
| Automatikus nyitás engedélyezése: | 2 perc               |  |  |  |  |
| Automatikus nyitás időzítés:      | 5 perc               |  |  |  |  |
| ,                                 | 10 perc              |  |  |  |  |
|                                   | 20 perc              |  |  |  |  |
|                                   | 30 perc              |  |  |  |  |
|                                   | 1 óra                |  |  |  |  |

#### 4.5.3 Automatikus nyitvatartási idő

A funkció a kapuk vagy sorompók ütemezett nyitva tartását végzi. Az engedélyezése után beállítható hogy mely órákban tartsa folyamatosan nyitva a kaput. A kiválasztott (zölddel jelölt) időszakokban az egység a relé kimenetét folyamatosan aktívan meghúzva tartja, elkerülve a kapuk automata visszazárását. Amennyiben a kapu nem venné figyelembe a relé folyamatos vezérlését és visszazárna, úgy javasolt egy vezérelhető időrelével az automatika áramtalanítása, a nyitvatartási időszakokra (pl. Finder 80010240).

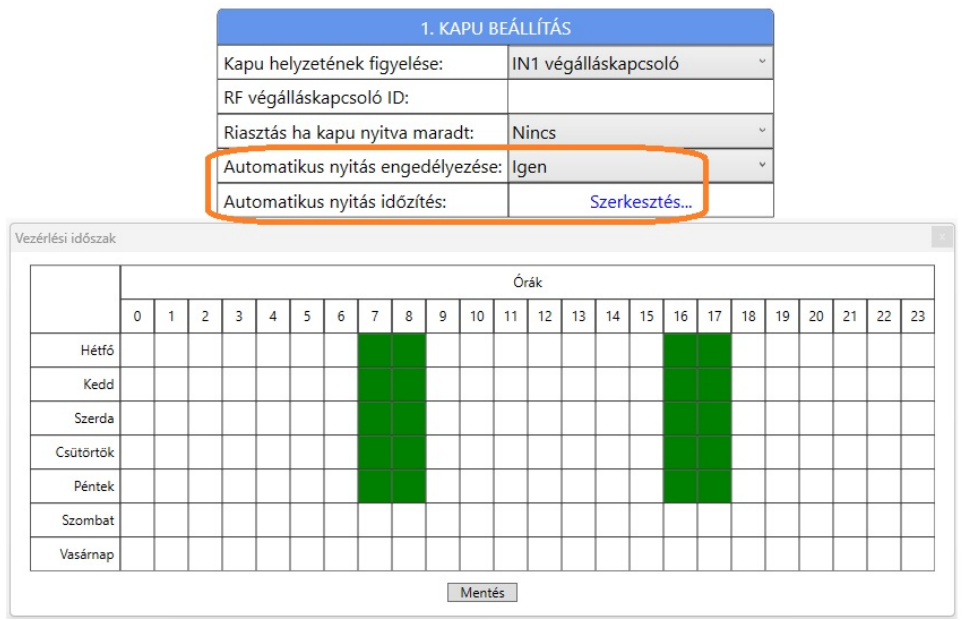

A zöld mezők jelzik a kívánt automatikus nyitvatartási órákat, melyeket egyszerűen az egérkattintásával tetszőlegesen lehet módosítani, az időzítést ki/bekapcsolni.

#### 4.6 Kapuvezérlés hívószám azonosítással

A hívásazonosítással történő vezérléshez itt adható meg a vezérlésre jogosult felhasználók telefonszáma az engedélyezett vezérlési időszak és a hívással vezérelni kívánt relé kimenet (kapu). Vezérléskor a hívószámot felismerve az engedélyezett vezérlési időszaktól függően 1 másodperces vezérlést ad a hozzárendelt relének.

|                                                    | KAPUVEZÉRLÉS HÍVÓSZÁM AZONOSÍTÁSSAL  |             |                        |  |  |  |  |  |  |
|----------------------------------------------------|--------------------------------------|-------------|------------------------|--|--|--|--|--|--|
| 🗆 Ve                                               | 🗌 Vezérlés bármilyen hívószám esetén |             |                        |  |  |  |  |  |  |
| Név Telefonszám Jogosultsági időszak Relay 1 Relay |                                      |             |                        |  |  |  |  |  |  |
|                                                    | User1                                | 06201234567 | Mindig engedélyezett × |  |  |  |  |  |  |
|                                                    | User2                                | 06307654321 | Mindig engedélyezett ~ |  |  |  |  |  |  |
|                                                    |                                      |             |                        |  |  |  |  |  |  |
|                                                    | Új hozzáadása Kijelöltek törlése     |             |                        |  |  |  |  |  |  |

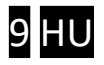

### 4.6.1 Ügyféllista export/import

A hívószámok és jogosultságok módosításának egyszerű kezelésére már lehetőség van külső programmal történő szerkesztésre is. Az adatok formátuma .csv kiterjesztésű mely többféle programmal (pl. MS Excel) könnyedén szerkeszthető. Az ügyféllistában lévő telefonszámok kiexportálhatók az egységből illetve a megszerkesztett állomány beimportálható az egység memóriájába. Ezzel a módszerrel könnyedén kezelhető olyan belépési terület, ahol több irányból, több kapun keresztül történik a belépés, mivel így az eszközökben lévő jogosultságokat egyszerűen és kényelmesen lehet szinkronizálni egymással.

A funkció csak a puloware.com WEB felületről érhető el, helyszíni USB konfiguráció nem támogatja!

Az EXPORT nyomógomb hatására létrehoz egy **PhoneNumbers.csv** állományt, amelybe kimenti az egység memóriájában lévő felhasználói adatokat és a hozzátartozó jogosultságokat az alábbi formátumban.

| Name          | Phone number  | WIEGAND codes | Control rights | Relay 1 | Relay 2 |
|---------------|---------------|---------------|----------------|---------|---------|
| Administrator | 06301234567   |               | 1              | 1       | 1       |
| USER1         | +36301234567  |               | C1             | 1       | 0       |
| USER2         | +36201234567  |               | C2             | 0       | 1       |
| USER3         | +36701234567  |               | C3             | 1       | 0       |
| USER4         | +36901234567  |               | C4             | 1       | 1       |
| USER5         | 00360000000   |               | 0              | 0       | 0       |
| USER123       | 0049125615452 |               | 1              | 0       | 0       |

Ez a táblázat már külső programmal tovább szerkeszthető illetve bővíthető a sablonnak megfelelően ahol az oszlopok elnevezéséhez tartozó paraméterek az alábbiak.

| Name           | A felhasználó neve, itt megkötés nélkül bármilyen karakter beírható                |
|----------------|------------------------------------------------------------------------------------|
| Phone number   | A felhasználó telefonszáma, ahol bármilyen szám és a + karakter elfogadott         |
| Control rights | Jogosultsági idők beállítása, a 4.4 fejezetben beállított időszakoknak megfelelően |
|                | 0= Mindig tiltott                                                                  |
|                | C1= Vezérlési időszak 1                                                            |
|                | C2= Vezérlési időszak 2                                                            |
|                | C3= Vezérlési időszak 3                                                            |
|                | C4= Vezérlési időszak 4                                                            |
|                | 1= Mindig engedélyezett                                                            |
| Relay 1        | 0= nem engedélyezett / 1= engedélyezett                                            |
| Relay 2        | 0= nem engedélyezett / 1= engedélyezett                                            |

A megszerkesztett táblázatot az IMPORT nyomógombbal lehet a beállításokhoz hozzáadni, majd le kell tölteni a készülék memóriájába a beállítások letöltése ikonnal.

#### 4.7 Kapuvezérlés bármilyen hívószám esetén

A funkció kiválasztása törli azt a korlátot, hogy csak az előre rögzített és jogosultsággal ellátott telefonszámokról történő bejövő hívás esetén vezérelje a kimeneti reléket. Ezzel a beállítással bármilyen számról lehetséges vezérelni az egységet, amely vezérléskor mindkét kimenetét egyszerre fogja aktiválni.

|     | KAPUVEZÉRLÉS HÍVÓSZÁM AZONOSÍTÁSSAL |                |                        |                 |  |  |  |  |  |  |
|-----|-------------------------------------|----------------|------------------------|-----------------|--|--|--|--|--|--|
| ✓ V | ezérlés bármilyen h                 | ívószám esetén |                        |                 |  |  |  |  |  |  |
|     | Név                                 | Telefonszám    | Jogosultsági időszak   | Relay 1 Relay 2 |  |  |  |  |  |  |
|     | User1                               | 06201234567    | Mindig engedélyezett 🗸 | <b>v</b>        |  |  |  |  |  |  |
|     | User2                               | 06307654321    | Mindig engedélyezett v | ~               |  |  |  |  |  |  |

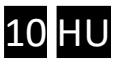

A beállítások megváltoztatását követően a letöltés ikon háttere pirossá válik, ezzel jelezve a letöltés szükségességét. A letöltés ikonra kattintva, a módosított beállítások rátöltésre kerülnek az egység memóriájára.

| SECURECOM Configurator v                    | 2.68                                                                                   |                                                                                                    |                                                                            |   |   |             |               |                        | -     |           |
|---------------------------------------------|----------------------------------------------------------------------------------------|----------------------------------------------------------------------------------------------------|----------------------------------------------------------------------------|---|---|-------------|---------------|------------------------|-------|-----------|
| Típus: Do<br>Firmware: v2.<br>Azonosító: 04 | URECOM<br>bor Master 300 W4G<br>.3.598<br>b16f7536670935<br>b16f7536670935<br>b1 DE HU | 14:01:04: WIFI settings changed<br>14:01:07: WIFI IP: 192.168.1.26<br>14:01:07: Local IP: 192.168.1.26<br>14:01:07: Remote management via<br>14:01:08: Start big data sync from th<br>14:01:08: Big data sync from the ser<br>14:02:01: Start big data sync from th<br>14:02:02: Big data sync from the ser | wifi<br>ie server: pull<br>ver: success<br>ie server: pull<br>ver: success |   | Á | LLAPOTJELZŐ |               |                        |       | ^         |
| MODU                                        | IL ÁLLAPOTA                                                                            | JOGOSULTSÁGI IE                                                                                                    | ÓK BEÁLLÍTÁSA                                                              |   |   |             | KAPUVEZÉRL    | Ó BEÁLLÍTÁSOK          |       |           |
| Mobilhálózat:                               | E-UTRAN (4G) Telekom HU                                                                | Vezérlési időszak 1:                                                                                                    | Szerkesztés                                                                |   |   | Név         | Telefonszám   | Idő                    | Relay | 1 Relay 2 |
|                                             | (70)                                                                                   | Vezérlési időszak 2:                                                                                                    | Szerkesztés                                                                |   |   | Házigazda   | 063028699     | Mindig engedélyezett * | •     |           |
| Jelerosseg:                                 | 67%                                                                                    | Vezérlési időszak 3:                                                                                                    | Szerkesztés                                                                |   |   |             |               |                        |       |           |
| WIFI hálózat:                               | FAN THOMAS                                                                             | Vezérlési időszak 4:                                                                                                    | Szerkesztés                                                                |   |   |             |               |                        |       |           |
| WIFI térerő:                                | 20% [-74 dBm]                                                                          | 1. KAPU BI                                                                                                    | ÁLLÍTÁS                                                                    |   |   |             |               |                        |       |           |
|                                             |                                                                                        | Kapu helyzetének figyelése:                                                                                                    | IN1 végálláskapcsoló                                                       | ~ |   |             |               |                        |       |           |
| Végálláskapcsoló:                           | 1 2                                                                                    | RF végálláskapcsoló ID:                                                                                                    |                                                                            |   |   |             |               |                        |       |           |
| Kimenetek:                                  | 1 2                                                                                    | Riasztás ha kapu nyitva maradt:                                                                                                    | Nincs                                                                      | ~ |   |             |               |                        |       |           |
|                                             |                                                                                        | Automatikus nyitás engedélyezése:                                                                                                    | Nem                                                                        | ~ |   |             |               |                        |       |           |
| Tápfeszültség:                              |                                                                                        | Automatikus nyitás időzítés:                                                                                                    | Szerkesztés                                                                |   |   |             |               |                        |       |           |
| MOBILHÁLĆ                                   | ÓZAT BEÁLLÍTÁSAI                                                                       | 2. KAPU BI                                                                                                    | ÁLLÍTÁS                                                                    |   |   |             |               |                        |       |           |
| SIM PIN kód:                                |                                                                                        | Kapu helyzetének figyelése:                                                                                                    | IN2 végálláskapcsoló                                                       | ~ |   |             |               |                        |       |           |
| APN azonosító:                              | m2m.sim.com                                                                            | RF végálláskapcsoló ID:                                                                                                    |                                                                            |   |   |             |               |                        |       |           |
| Felhasználó:                                |                                                                                        | Riasztás ha kapu nyitva maradt:                                                                                                    | Nincs                                                                      | ~ |   |             |               |                        |       |           |
| Jelszó:                                     |                                                                                        | Automatikus nyitás engedélyezése:                                                                                                    | Nem                                                                        | ~ |   |             |               |                        |       |           |
| SMS továbbküldés tel.s:                     | záma:                                                                                  | Automatikus nyitás időzítés:                                                                                                    | Szerkesztés                                                                |   |   |             | Új hozzáadása | Kijelöltek törlése     |       |           |

# 5 Állapot jelzések

A kapuvezérlő működéséről a 6 és a 9 állapotjelzők az alábbi állapotinformációkat közvetítik.

|                      | Mobil hálózat státusza 🧐                                                   | WIFI hálózat státusza 6   |
|----------------------|----------------------------------------------------------------------------|---------------------------|
| Folyamatos Piros     | APN vagy SIM hiányzik                                                      | Nincs hálózat beállítva   |
| Villanó Piros        | Kapcsolódás folyamatban, de ha 120<br>másodpercen túlmegy: Hibás beállítás | Hibás beállítás           |
| Villanó Zöld         | Nyugalmi működési állapot                                                  | Nyugalmi működési állapot |
| Zöld/Piros felváltva | -                                                                          | WIFI setup üzemmód        |

A részletesebb állapotinformációk a fent látható PC-s konfigurátor program MODUL ÁLLAPOTA panelen és az ÁLLAPOTJELZŐ ablakban érhetők el.

### 6 Gyári állapot visszaállítása

Amennyiben szükséges, úgy az egységből kitörölhető minden beállítás és minden létező kapcsolat megszüntethető a felhasználói telefonos alkalmazásokkal, így újszerűvé téve az eszközt. Ez a művelet a készüléken csak akkor hajtható végre, ha az egység NORMÁL működési állapotban internet kapcsolaton van, azaz a zöld villanó jelzést mutat.

A visszaállításhoz a **SET/RESET** 4 nyomógombot folyamatosan 30 másodpercig nyomva kell tartani, ekkor a **LED** 5 státusz piros/zöld villogással jelzi a törlés folyamatát, majd ha elkészült folyamatos pirossal jelzi, hogy minden kapcsolat és beállítás ki lett törölve.

Figyelem: a visszaállítási folyamat után minden beállítás véglegesen törlődik!

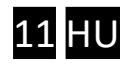

## 7 A mobilalkalmazás beállítása és használata

A PULOWARE ingyenes mobilalkalmazást a felhasználó készülékére platformtól függően lehet letölteni a **Google Play** vagy Apple **App Store** áruházból. Az alkalmazás indítása után egy beállítás varázsló kéri az operátor (felhasználó) nevét majd a vezérelni kívánt **Door Master W4G** távirányító egység **Eszközazonosító számát** és a hozzátartozó jelszót. Az eszközazonosító, a távirányító alján lévő matricán található 16 jegyű betű és szám kombinációja, amely az egység egyedi azonosítója a rendszerben. Új eszköz esetén nincs jelszó, ennek beállítása egy külön fiókba tehető meg a kiszolgáló IoT szerver felületén.

### 7.1 Az alkalmazás indítása és a kezdő beállítások

- 1. Töltse le a PULOWARE alkalmazást a telefonja által támogatott áruházból.
- 2. Indítsa el az alkalmazást és adja meg a megfelelő adatokat

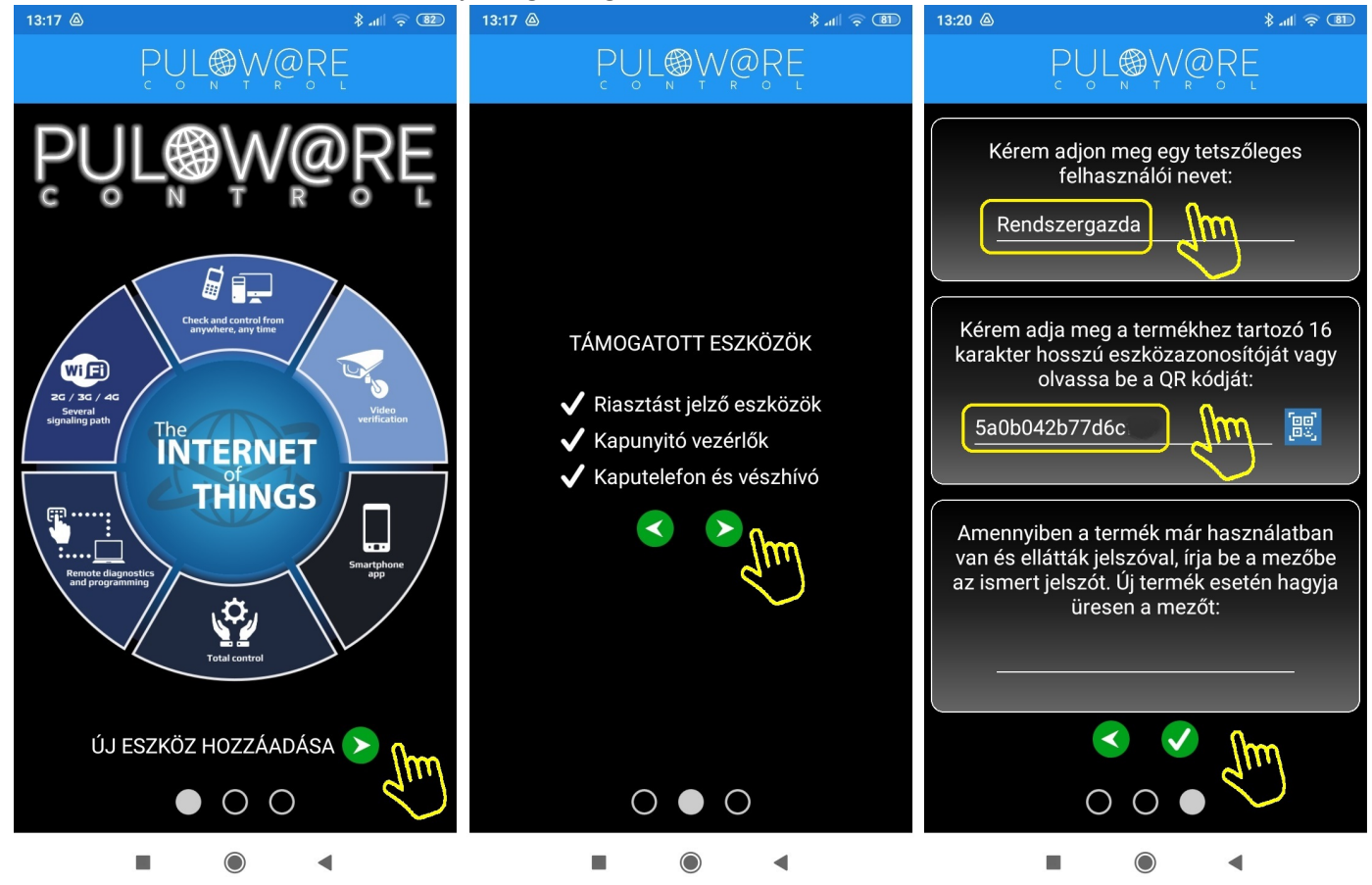

A navigációs zöld nyilak jelzik a továbblépés irányát. Az alkalmazás működtetéséhez a **Felhasználói név** mellett az **Eszközazonosító** megadása is szükséges, amely megtalálható a termék hátoldalán és a csomagolásban lévő alkalmazási segédleten is. Az Eszközazonosító QR kód formájában is leolvasható, a kék QR ikon megérintésével vagy manuálisan beírható.

Új eszköz esetén nincs jelszó, ennek beállítása egy külön fiókba tehető meg a puloware.com kiszolgáló IoT szerver felületén. Amennyiben viszont a terméket előzőleg már rögzítette más felhasználó az alkalmazásához és annak további felvételét jelszóval korlátozta, úgy a hozzárendeléshez a beállított jelszót is meg kell adni.

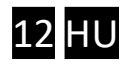

### 7.2 Az alkalmazás részletei és használata

#### Főképernyő

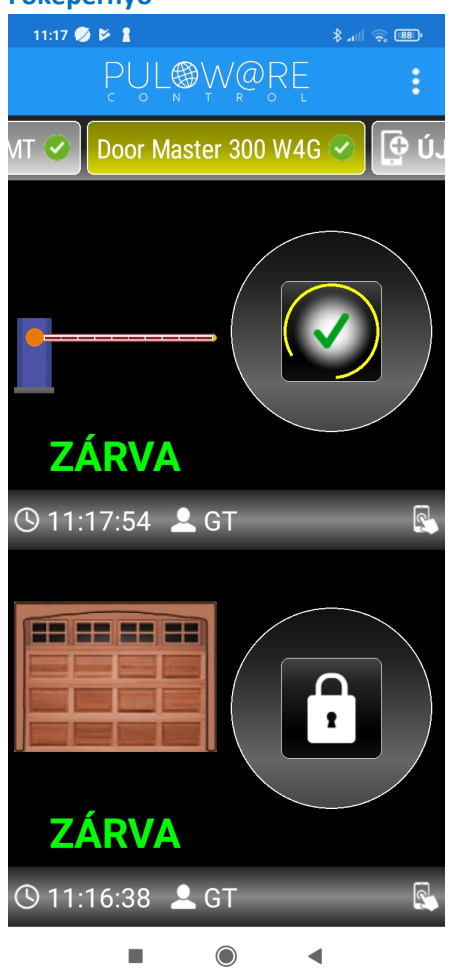

- <- MENÜ: A Beállítások és az Eseménylista itt érhető el
- <- Eszközlista, a felvett egyéb PULOWARE kompatibilis termékekről. A képernyőt vízszintesen húzogatva / görgetve a további eszközök választhatók ki.
- <- Az 1. relé által vezérelt kapu helyzetének megjelenítése és a vezérlő nyomógomb, amit addig kell nyomva tartani (2 mp), míg a kör alakú állapotjelző körbefut és elindul a vezérlés. A sikeres vezérlés visszaigazolását a zöld pipa jelzése mutatja.
- <- Az 1. relé által vezérelt kapu vezérlés ideje és a felhasználó neve.
- <- A 2. relé által vezérelt kapu helyzetének megjelenítése és a vezérlő nyomógomb, amit addig kell nyomva tartani (2 mp), míg a kör alakú állapotjelző körbefut és elindul a vezérlés.
- <- Az 2. relé által vezérelt kapu vezérlés ideje és a felhasználó neve.

#### Eseménylista

| 13:04      | ee چ البر                               |
|------------|-----------------------------------------|
| ÷          | PUL®W@RE                                |
|            | 2023-04-25                              |
| $\bigcirc$ | Кари 1 bezárva<br>🕓 13:03:42 👤 GT       |
| $\bigcirc$ | OUT1 [visszaállás]<br>🕓 13:03:34 👤 GT   |
| $\bigcirc$ | OUT1<br>(S) 13:03:33 🔔 GT               |
| $\bigcirc$ | Kapu 1 nyitva<br>🕓 13:03:09 🔔 GT        |
| $\bigcirc$ | OUT1 [visszaállás]<br>(§) 11:17:54 👤 GT |
| $\bigcirc$ | <b>OUT1</b> (3) 11:17:53 🚨 GT           |
| $\bigcirc$ | OUT1 [visszaállás]                      |
|            |                                         |

<- Eseménylista a vezérlésekről és a kapu nyitott vagy zárt helyzetéről

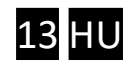

#### **Beállítások**

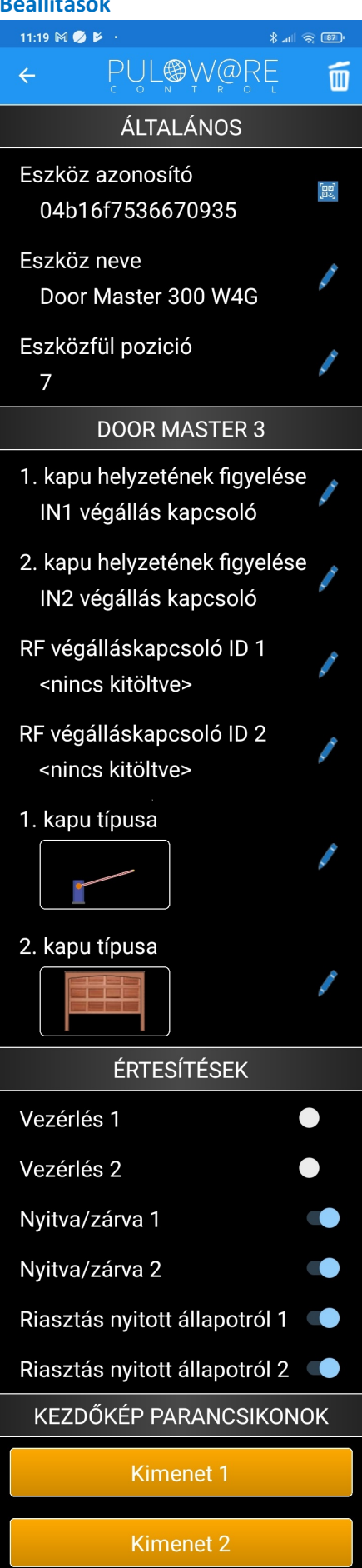

- <- Kuka ikon az egység kitörlése az alkalmazásról.
- <- A kapunyitó egyedi azonosítója + QR kódja. Az ikont megérintve a QR kód megjelenik.
- <- A kapu a (felhasználója általi) elnevezése.
- <- A sorrendje a főképernyő eszközlistájában.
- <- Az 1. kapu nyitásérzékelőjének kiválasztása (lehetőségek: Nincs, IN1 vezetékes, RF vezeték nélküli)
- <- A 2. kapu nyitásérzékelőjének kiválasztása (lehetőségek: Nincs, IN1 vezetékes, RF vezeték nélküli)
- <- Az 1. kapu RF vezeték nélküli végállás kapcsolójának az azonosítója, a DM-RF termék adatlapján lévő 4 karakter
- <- A 2. kapu RF vezeték nélküli végállás kapcsolójának az azonosítója, a DM-RF termék adatlapján lévő 4 karakter
- <- Az 1. kapu típusának kiválasztása (toló, nyíló, stb.)
- <- A 2. kapu típusának kiválasztása (toló, nyíló, stb.)
- <- Értesítések küldése az adott eseményről. Jobbra húzva a kapcsolót, azaz engedélyezve az értesítést a kiválasztott eseményről az egység "PUSH" értesítést küld az okostelefonra, amikor az esemény bekövetkezik.

<- Ikon létrehozása a telefon főképernyőjén az 1. kapu közvetlen gyors vezérléséhez, az alkalmazás megnyitása nélkül

<- Ikon létrehozása a telefon főképernyőjén az 2. kapu</p> közvetlen gyors vezérléséhez, az alkalmazás megnyitása nélkül

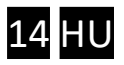

### 8 Távmenedzsment, jelszavas védelem, alkalmazáskorlátozás

A Door Master W4G összes bővített funkciója az IoT felhő alapú szerveren keresztül érhető el. A hozzáférés a <u>www.puloware.com</u> oldalon keresztül lehetséges, de a weboldal használata regisztrációt igényel. A regisztrációt követő belépés után a kommunikátor eszközazonosítóját hozzá kell adni a listához, hogy az adott eszköz megjelenjen a felületen! A weboldal felépítése az alábbi:

|                                                                                                    |                                                                                                    | FIÓK: info@se | curecom.eu 🧨 🔣                                                                                                    | LENTKEZÉ                                                                                                    | S OPERÁTOR                                                                                                    | t: Admin           | istrator 🖍 🛛 EN                                                                                                    | FR SP HU                                                                                                    | IT GR                                                                                                    |                                                                                                    |                                                                                                    |                               |       |       |
|----------------------------------------------------------------------------------------------------|----------------------------------------------------------------------------------------------------|---------------|----------------------------------------------------------------------------------------------------|----------------------------------------------------------------------------------------------------|----------------------------------------------------------------------------------------------------|--------------------|----------------------------------------------------------------------------------------------------|----------------------------------------------------------------------------------------------------|----------------------------------------------------------------------------------------------------|----------------------------------------------------------------------------------------------------|----------------------------------------------------------------------------------------------------|-------------------------------|-------|-------|
| SINGULAR WIFI<br>DEMO DOOR MASS<br>Tokay kapu<br>UNIO W4G<br>Thermostar test<br>Tokay SMT<br>Tokay thermostar<br>Csokonai DM300<br>VÁMPÍR TESZT<br>Door Master 300 W4 | ESZKÖZÖK<br>[e0535779405æ(49]<br>[ER 3 [366029e0c6e9ffb5]<br>[4000000000000000000000000000000000000 | FIÓK: info@se | Curecom.eu KUE                                                                                                    | IENTKEZÉ<br>SOOR N<br>16: v2 3.598<br>19: Door Ma<br>19: Negativ<br>19: Oor Ma<br>19: Oor Ma<br>19: Oor | S OPERÁTOR<br>ASTER 300 W4G<br>ster 300 W4G<br>impulzus (1 mp)<br>Comparison<br>LAPOTA<br>RAN (4G) Telekom HU<br>HOMAS<br>HOMAS<br>HEFÁLLÍTÁSAI | E Admin            | istrator EN<br>2023.04.26 10:13.01<br>2023.04.26 10:13.01<br>2023.04.26 10:13.01<br>2023.04.26 10:13.01<br>2023.04.26 10:13.01<br>2023.04.26 10:13.14<br>2023.04.26 10:13.14<br>2023.04.26 10:14<br>2023.04.26 10:14<br>2025.04<br>2025.04<br>2025.04<br>2025.04<br>2025.04<br>2025.04 | FR SP HU<br>ÁLLAPOTJ<br>: Product: E<br>: Serial: DM<br>: Phone on<br>: Local IP: 1<br>: Remote m<br>: Phone typ<br>: Connecter<br>: Phone acc<br>JOGOS<br>yelése:<br>tva maradt:<br>ingedélyezé | U IT GR<br>ELZÖAB<br>DOOG MA4<br>VW4G23<br>UV4G23<br>UV4<br>UV4G23<br>UV4G23<br>UV4<br>UV4<br>UV4<br>UV4<br>UV4<br>UV4<br>UV4<br>UV4<br>UV4<br>UV4 | ASTER 3<br>ASTER 3<br>ASTER | Traffic mon<br>00 W4G<br>fi<br>Telekom HU<br>-UTRAN (40<br>EÁALLÍTÁS<br>sztés<br>sztés<br>sztés<br>ÁSOK<br>IN1 végállás<br>Nincs<br>Nem | itor<br>(* (21630)<br>3)<br>A |       |       |
|                                                                                                    |                                                                                                    |               | SIM PIN kód:<br>APN azonosító:<br>Felhasználó:<br>Jelszó:<br>SMS továbbítás tel.sz<br>Név<br>Házigazda<br>Vendég                                                                                                    | áma:                                                                                                    | m2m.sim.com<br>KAPUVEZÉRLŐ B<br>Telefonszám<br>[0640286998<br>[0680111122                                                                       | EÁLLÍTÁ            | Automatikus nyitäs i<br>Kapu helyzetének fig<br>RF limit switch ID:<br>Riasztás ha kapu ny<br>Automatikus nyitás i<br>Automatikus nyitás i<br>SOK + TELE<br>Idő<br>[Mindig engedélyeze<br>[Vezérlési időszak 1                                                                                                    | időzítés:<br>iva maradt:<br>ingedélyezé<br>dőzítés:<br>■ Relé<br>It ▼ 2<br>■ 2                                                                                                    | KAPU 2  <br>ise:<br>HOZZÁAI<br>1 Relé 2<br>                                                                                                    | BEÁLLÍT<br>DÁSA<br>2                                                                                                    | Szerkesztés<br>ÁSOK<br>IN2 végállás<br>Nincs<br>Nem<br>Szerkesztés                                                                      |                               |       |       |
|                                                                                                    |                                                                                                    |               | Dátum/idő       2023.04.26 09:57:07       2023.04.25 15:22:14       2023.04.25 15:18:07       2023.04.25 15:07:32       2023.04.25 15:07:32       2023.04.25 13:03:42       2023.04.25 13:03:33       2023.04.25 13:03:33       2023.04.25 13:03:33       2023.04.25 13:03:33       2023.04.25 13:03:33       2023.04.25 13:03:33 | Esemény<br>Setup chan<br>Setup chan<br>Device res<br>Device los<br>Gate 1 clo<br>OUT1 [res<br>OUT1 [GT<br>Gate 1 opr<br>OUT1 [res                                                                                                    | nged<br>nged<br>tored<br>t<br>sed [GT]<br>tored] [GT]<br>]<br>aned [GT]<br>tored] [GT]                                                          |                    | ESEMÉNYLISTA                                                                                                    |                                                                                                    |                                                                                                    |                                                                                                    |                                                                                                    |                               | ) MS1 | MS2 ^ |
|                                                                                                    |                                                                                                    |               | Telefon F                                                                                                    | elhasználó<br>iT                                                                                                    | Utolsó belépés 2023.04.26 08:36:16                                                                                                    | MC<br>APP eng<br>☑ | OBIL APP BEÁLLÍTÁS<br>BIL APP FELHASZNÁ<br>eedéiyez APP teljes I                                                                                                    | OK<br>LÓK<br>hozzáférés                                                                                                    | APP pu<br>♥                                                                                                    | ish enge                                                                                                    | délyezés la                                                                                                    | dő matrix<br>Always al        | owed  |       |

A baloldali **ESZKÖZÖK** sávban a fiókhoz már rögzített azonosítók listája található, ami új regisztrációnál nyilvánvalóan még üres. Alatta az + ESZKÖZ HOZZÁADÁSA nyomógombbal lehet felvenni az új készülékeket.

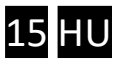

A hozzáadás az eszközazonosító (Device ID) megadásával történik, ami az egység hátlapjáról vagy a mobilalkalmazás telepítési útmutatóról leolvasható 16 jegyű szám és betű sorozata. Az új eszköznél a jelszó mezőt üresen kell hagyni!

| Adja meg az eszközazonosítót: | 81f24163 |  |
|-------------------------------|----------|--|
| Jelszó:                       |          |  |

Ezután a már rögzített azonosítók listájából kiválasztva (rákattintva) a kívánt eszközt, jobb oldalon megjelennek a termék specifikus adatai, melyek megegyeznek a SecurecomConfigurator.exe program által megjelenített állapot információkkal és beállítási lehetőségekkel, melyek a fentebb lévő **4. Beállítások** fejezetben már tárgyalva lettek.

#### 8.1 Az egység jelszavas védelme

Alapesetben az egység felvétele az alkalmazásban nem igényel jelszót. A fokozott védelem érdekében beállítható jelszót a SECURECOM feliratot tartalmazó adminisztrációs ablakban a lakat ikonra kattintva lehet megadni. A jelszó beállításával az új felhasználók már csak annak birtokában tudják rögzíteni a telefonjukhoz a kapunyitót. A jelszó elfelejtése esetén csak a Gyári állapot visszaállítással és újra konfigurálással lehet új felhasználókat rögzíteni!

### 8.2 A mobil alkalmazást felhasználók korlátozása

Alapesetben a PULOWARE alkalmazás teljes hozzáférést biztosít a regisztrált eszközök minden funkciójához, amely elérhető az összes felhasználó számára. Amennyiben szükséges bizonyos felhasználói funkciók korlátozása vagy letiltása, vagy a felhasználó végleges törlése, akkor az alábbi ablakban tehető meg.

|            |                |                     | MOBIL AP   | P FELHASZNÁLÓK |                       |                       |   |   |
|------------|----------------|---------------------|------------|----------------|-----------------------|-----------------------|---|---|
| Telefon    | Felhasználó    | Utolsó belépés      | Felh. kód. | APP engedélyez | APP teljes hozzáférés | APP push engedélyezés |   | - |
| 🏟 Mi A1    | anya           | 2023.01.26 06:04:36 |            |                |                       |                       |   |   |
| 📦 SM-T580  | adminisztráció | 2023.01.26 19:59:36 |            |                |                       |                       |   |   |
| M2006C3MNG | GT             | 2023.01.27 06:45:54 |            |                |                       |                       |   |   |
| 💮 Armor X7 | t0m1           | 2023.01.26 20:49:07 |            |                |                       |                       | × | 7 |

A felhasználói listából tetszőlegesen kitiltható bármelyik felhasználó végleges törlés nélkül, melynek hatására a mobiltelefon nem lesz képes a távoli vezérlésre. A felhasználó az alkalmazást megnyitva ugyan látja a nyitás/zárás tényét, de a kaput vagy a riasztót már nem képes működtetni, illetve nem kap PUSH értesítést más felhasználók vezérlési eseményéről. A törléshez az egeret a kiválasztott sor végéhez kell húzni és megjelenik a törlés lehetősége.

### 9 Technikai adatok

| Tápfeszültség          | 9-24V DC                                                |
|------------------------|---------------------------------------------------------|
| Maximális áramfelvétel | 500mA                                                   |
| Működési frekvencia    | WIFI: 2.4 GHz, LTE (4G): B1/B3/B5/B7/B8/B20/B38/B40/B41 |
| Relék terhelhetősége   | max. 2A @ max. 60V                                      |
| Működési hőmérséklet   | -40+85°C                                                |
| Méretek                | 75x120x25mm                                             |
| Környezeti védettség   | IP40 (kültéren védődobozba szerelése szükséges)         |

### 10 A csomagolás tartalma

- Door Master W4G távirányító
- Antenna 2db (WIFI és 4G)
- Nyitás érzékelő kapcsoló 1db (reed relé + mágnes + csavarok)
- USB kábel
- Garancia jegy + termékkísérő adatlap

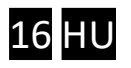

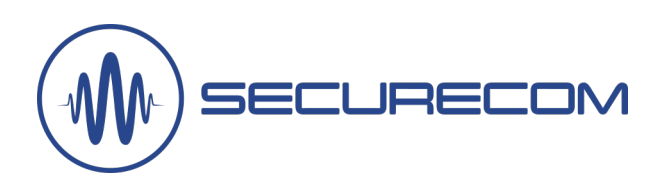

# **DOOR MASTER W4G**

### Fejlesztések és újdonságok

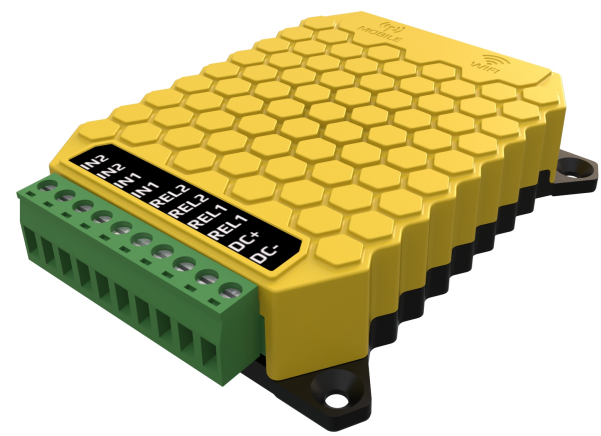

Aktuális Firmware verzió: v2.4.618 Aktuális SecurecomConfigurator verzió: v2.74

#### • Vezérlés bármilyen hívószám esetén

A funkció kiválasztása törli azt a korlátot, hogy csak az előre rögzített és jogosultsággal ellátott telefonszámokról történő bejövő hívás esetén vezérelje a kimeneti reléket.

Ezzel a beállítással bármilyen számról lehetséges vezérelni az egységet, amely vezérléskor mindkét kimenetét egyszerre fogja aktiválni.

|      | KAPUVEZÉRLÉS HÍVÓSZÁM AZONOSÍTÁSSAL |                |                        |              |         |  |  |  |  |  |
|------|-------------------------------------|----------------|------------------------|--------------|---------|--|--|--|--|--|
| ✓ Ve | ezérlés bármilyen h                 | ívószám esetén |                        |              |         |  |  |  |  |  |
|      | Név                                 | Telefonszám    | Jogosultsági időszak   | Relay 1      | Relay 2 |  |  |  |  |  |
|      | User1                               | 06201234567    | Mindig engedélyezett 🐣 | $\checkmark$ |         |  |  |  |  |  |
|      | User2                               | 06307654321    | Mindig engedélyezett   | $\checkmark$ |         |  |  |  |  |  |

### Külső programmal szerkeszthető, export/import képes ügyféllista

A hívószámok és jogosultságok módosításának egyszerű kezelésére már lehetőség van külső programmal történő szerkesztésre. A formátum .csv kiterjesztésű mely többféle programmal (pl. MS Excel) könnyedén szerkeszthető. Az ügyféllista telefonszámok kiexportálhatók az egységből illetve a megszerkesztett állomány beimportálható az egység memóriájába.

Ezzel a módszerrel könnyedén kezelhető olyan belépési terület, ahol több irányból, több kapun keresztül történik a belépés, mivel így az eszközökben lévő jogosultságokat egyszerűen és kényelmesen lehet szinkronizálni egymással.

A funkció csak a puloware.com WEB felületről érhető el, helyszíni USB konfigurációval nem.

|               | KAPUVEZÉRLŐ BEÁLLÍTÁSOK + | TELEFONSZÁM HOZZÁAD    | ÁSA    | EXPORT IMPORT |  |
|---------------|---------------------------|------------------------|--------|---------------|--|
| Név           | Telefonszám               | ldő                    | Relé 1 | 1 Relé 2      |  |
| Administrator | 06301234567               | Mindig engedélyezett 🗸 |        |               |  |
| USER1         | +36301234567              | Vezérlési időszak 1 🗸  |        | 0             |  |
| USER2         | +36201234567              | Vezérlési időszak 2 🗸  |        |               |  |
| USER3         | +36701234567              | Vezérlési időszak 3 🗸  |        | 0             |  |
| USER4         | +36901234567              | Vezérlési időszak 4 🗸  |        |               |  |
| USER5         | 00360000000               | Mindig tiltott 🗸       |        | 0             |  |
| USER123       | 0049125615452             | Mindig engedélyezett 🗸 |        |               |  |

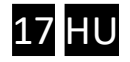